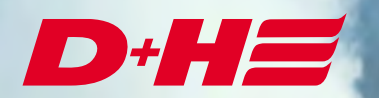

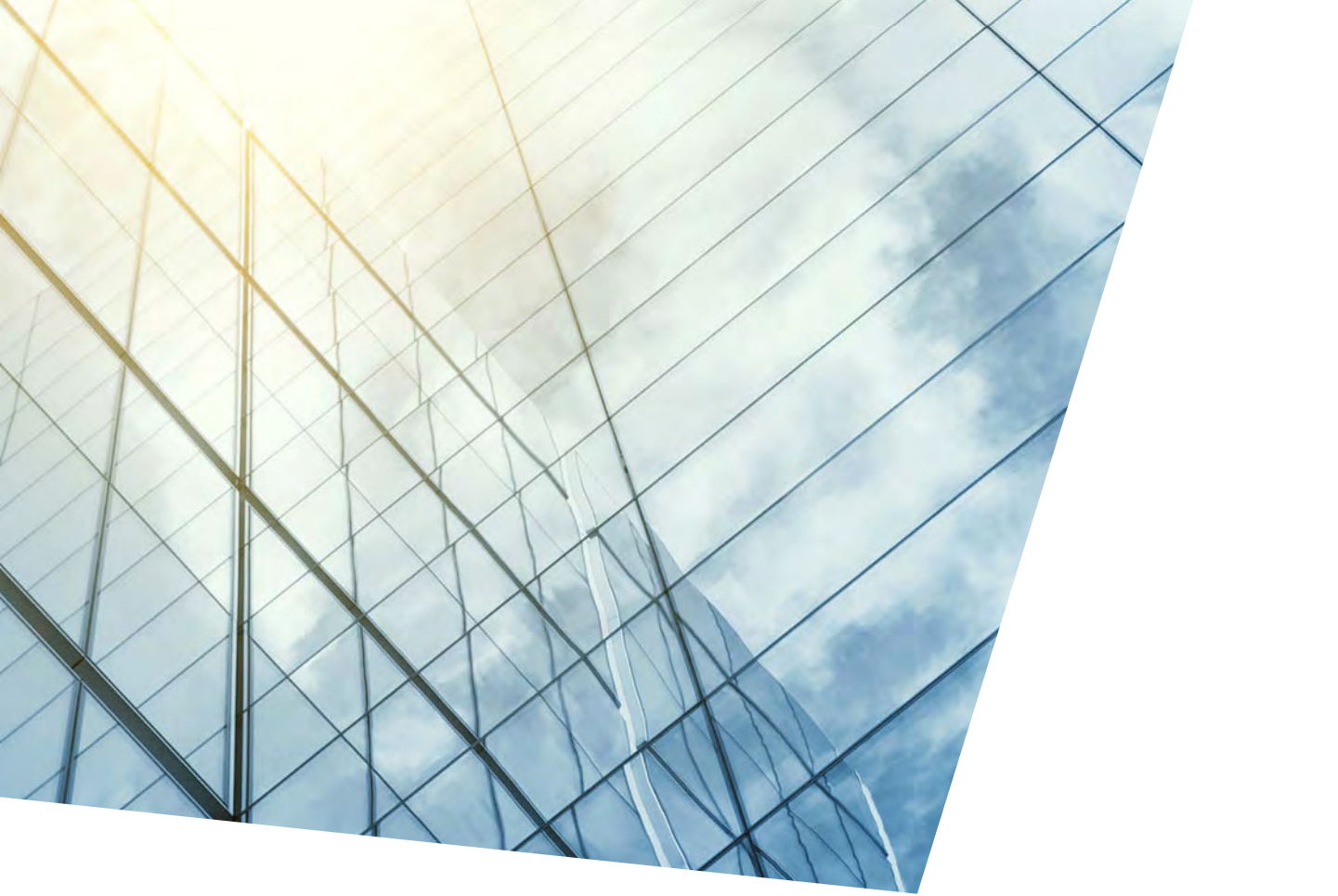

KNX Modbus RTU Gateway 886 Beschreibung KNX Export

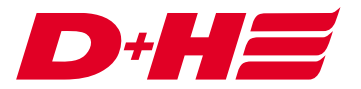

#### KNX Modbus RTU Gateway – Beschreibung KNX Export

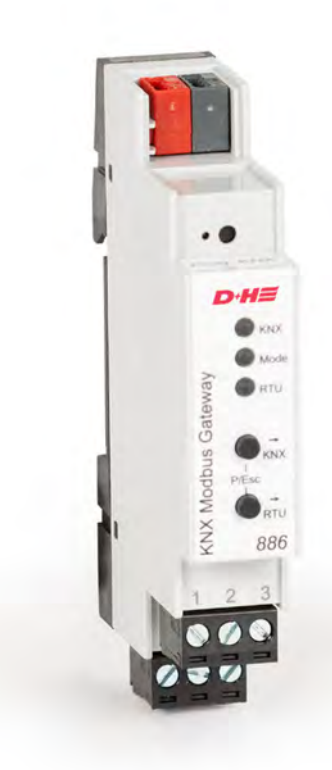

# Anwendungsbeispiel

Bei diesem Anwendungsbeispiel gibt es zwei Lüftungszonen, welche über KNX positionsgenau gesteuert werden sollen.

Als Rückmeldung sollen die Ist-Positionen der Antriebe in den Zonen und die jeweiligen Auf- und Zu-Meldungen an KNX zurückgegeben werden.

Über zwei digitale Modbus-Eingänge soll von KNX ein Zentral-Auf und ein Zentral-Zu abgesetzt werden können.

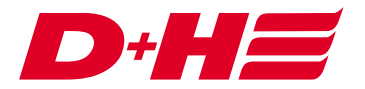

## Verknüpfungen

Es gibt pro Zone eine Lüftungsverknüpfung. Eine übergeordnete Lüftungsverknüpfung ist für die Zentral-Befehle zuständig.

Verknüpfungen Uurknüpfungen Uuftungsverknüpfungen Uuftungsverknüpfung 1 • Zone 1 Uuftungsverknüpfung 2 • Zone 2 Uuftungsverknüpfung 3 • Zentral

#### Modbus Ein- und Ausgänge

Zur positionsgenauen Steuerung der Antriebe wird je Zone ein Daten Modbus-Eingang verwendet.

Dateneingänge
 Daten Modbus-Eingang 1 (Holding Register 3072) • Zone 1 Soll-Position
 Daten Modbus-Eingang 2 (Holding Register 3073) • Zone 2 Soll-Position

Die Daten Modbus-Eingänge werden der jeweiligen Lüftungsverknüpfung zugeordnet und auf Funktionalität "Soll-Position" gesetzt.

| 2. Einstellungen |         |               |   |                      |
|------------------|---------|---------------|---|----------------------|
| Bezeichnung:     | Zone 1  | Soll-Position |   | (maximal 20 Zeichen) |
| Funktionalität A | uswahl: | Soll-Position | ~ |                      |
| Übernehmen       | 0       | Abbrechen     |   |                      |

Für die Rückmeldung der Ist-Position werden je Zone Daten Modbus-Ausgänge verwendet.

Datenausgänge Daten Modbus-Ausgang 1 (Input Register 4096) • Zone 1 Ist-Position Daten Modbus-Ausgang 2 (Input Register 4097) • Zone 2 Ist-Position

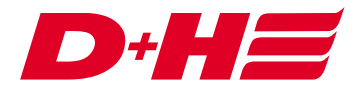

Diese werden auch den Lüftungsverknüpfungen zugeordnet und die Funktionalität "Ist-Position" ausgewählt.

| 2. Einstellungen  |                       |                      |
|-------------------|-----------------------|----------------------|
| Bezeichnung:      | Zone 1 Ist-Position   | (maximal 20 Zeichen) |
| Funktionalität Au | swahl: Ist-Position ~ |                      |
| Übernehmen        | Abbrechen             |                      |

Die Auf- und Zu-Meldungen werden über Digitale Modbus-Ausgänge an KNX weitergegeben.

| <u>↓</u> | Digit | tale Ausgänge                                                         |
|----------|-------|-----------------------------------------------------------------------|
|          | 15    | Digitaler Modbus-Ausgang 1 (Input Discrete 1024) • Zone 1 geöffnet    |
|          | 1     | Digitaler Modbus-Ausgang 2 (Input Discrete 1025) • Zone 1 geschlossen |
|          | 1     | Digitaler Modbus-Ausgang 3 (Input Discrete 1026) • Zone 2 geöffnet    |
|          | . 7,  | Digitaler Modbus-Ausgang 4 (Input Discrete 1027) • Zone 2 geschlossen |

Auch diese werden den jeweiligen Lüftungsverknüpfungen zugeordnet. Als Funktionalität wird "Auf-Meldung" bzw. Zu-Meldung ausgewählt.

| 2. Einstellungen        | 1                      |             |     |                      |     |     |     |      |     |
|-------------------------|------------------------|-------------|-----|----------------------|-----|-----|-----|------|-----|
| Bezeichnung:            | hnung: Zone 1 geöffnet |             | (ma | (maximal 20 Zeichen) |     |     |     |      |     |
| Funktionalität Auswahl: |                        | Auf-Meldung | ~   |                      |     |     |     |      |     |
| Timerfunktional         | ität Auswahl:          | Keine       | 2   | 0 ‡                  | Std | 0 4 | Min | 0 \$ | Sek |
| Obernehmer              | n Abb                  | rechen      |     |                      |     |     |     |      |     |

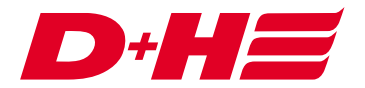

Die Zentral-Auf und Zentral-Zu Ansteuerung wird über zwei Digitale Modbus-Eingänge realisiert.

| <b>—</b> | 🕹 Digi | tale Eingänge                                     |
|----------|--------|---------------------------------------------------|
|          | -1     | Digitaler Modbus-Eingang 1 (Coil 0) • Zentral Auf |
|          | -1     | Digitaler Modbus-Eingang 2 (Coil 1) • Zentral Zu  |

Diese werden der übergeordneten Lüftungsverknüpfung zugewiesen und auf die Funktionalität "LT-Auf" bzw. "LT-Zu" gestellt.

| 2. Einstellungen        |             |        |    |                      |   |     |   |   |     |   |   |     |
|-------------------------|-------------|--------|----|----------------------|---|-----|---|---|-----|---|---|-----|
| Bezeichnung:            | Zentral Auf |        | (m | (maximal 20 Zeichen) |   |     |   |   |     |   |   |     |
| Funktionalität Auswahl: |             | LT-Auf | ~  |                      |   |     |   |   |     |   |   |     |
| Timerfunktionalit       | ät Auswahl: | Keine  | r. | 0                    | * | Std | 0 | * | Min | 0 | * | Sek |
| Übernehmen              | Abb         | rechen |    |                      |   |     |   |   |     |   |   |     |

#### Export

Um das KNX-Gateway möglichst einfach anbinden zu können, kann mit der SCS ein Export der Datenpunkte vorgenommen werden.

Dazu wird der Reiter Konfiguration des Modbus Gateways aufgerufen. Dort kann über den Button "D+H KNX Modbus RTU Gateway" eine Datei erstellt werden, die in der KNX Konfigurationssoftware ETS5 importiert werden kann.

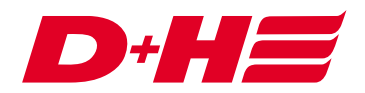

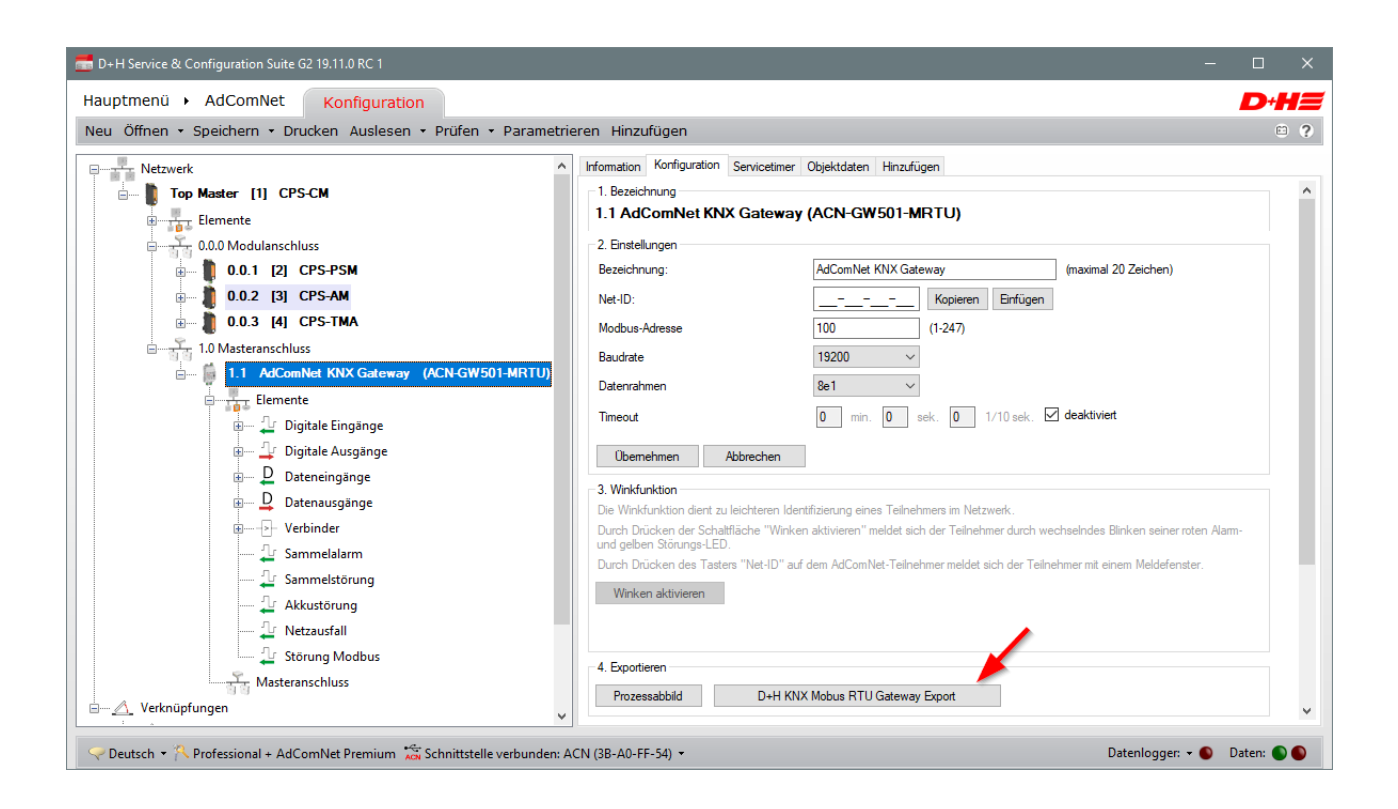

### KNX Konfigurationssoftware ETS5

Um das KNX Modbus Gateway verwenden zu können, muss es in ein ETS-Projekt eingebunden werden. Dazu sucht man im Katalog nach Weinzierl und wählt das KNX Modbus RTU Gateway 886 aus. Diesen wird dann dem Projekt hinzugefügt, in dem man es in die Liste der Geräte zieht.

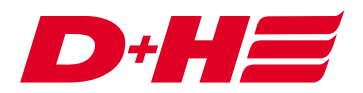

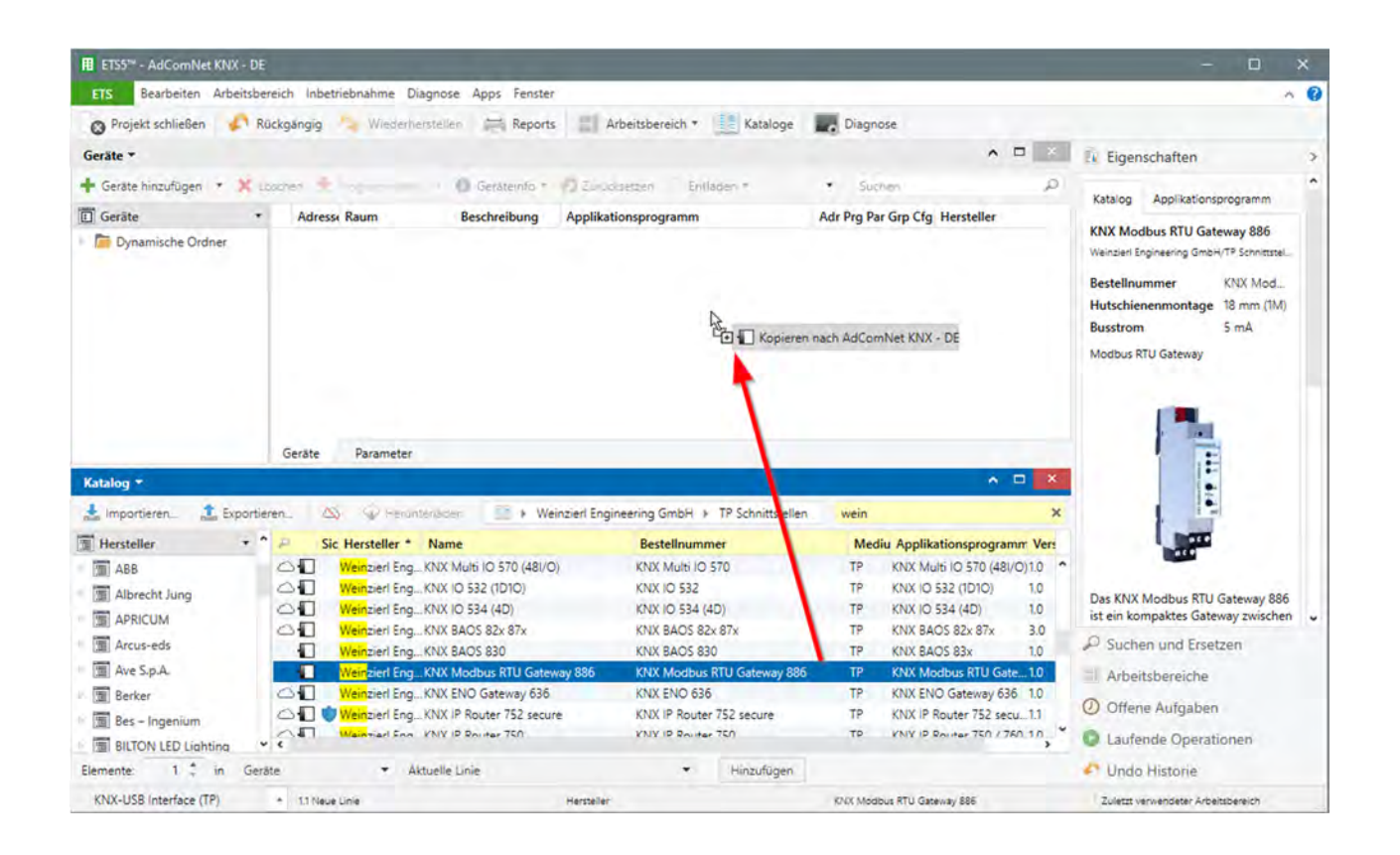

## **ETS Device Configuration App installieren**

Für den Import muss ein DCA installiert werden. Dieses kann kostenlos über den KNX Shop my.knx.org/de/shop erworben werden.

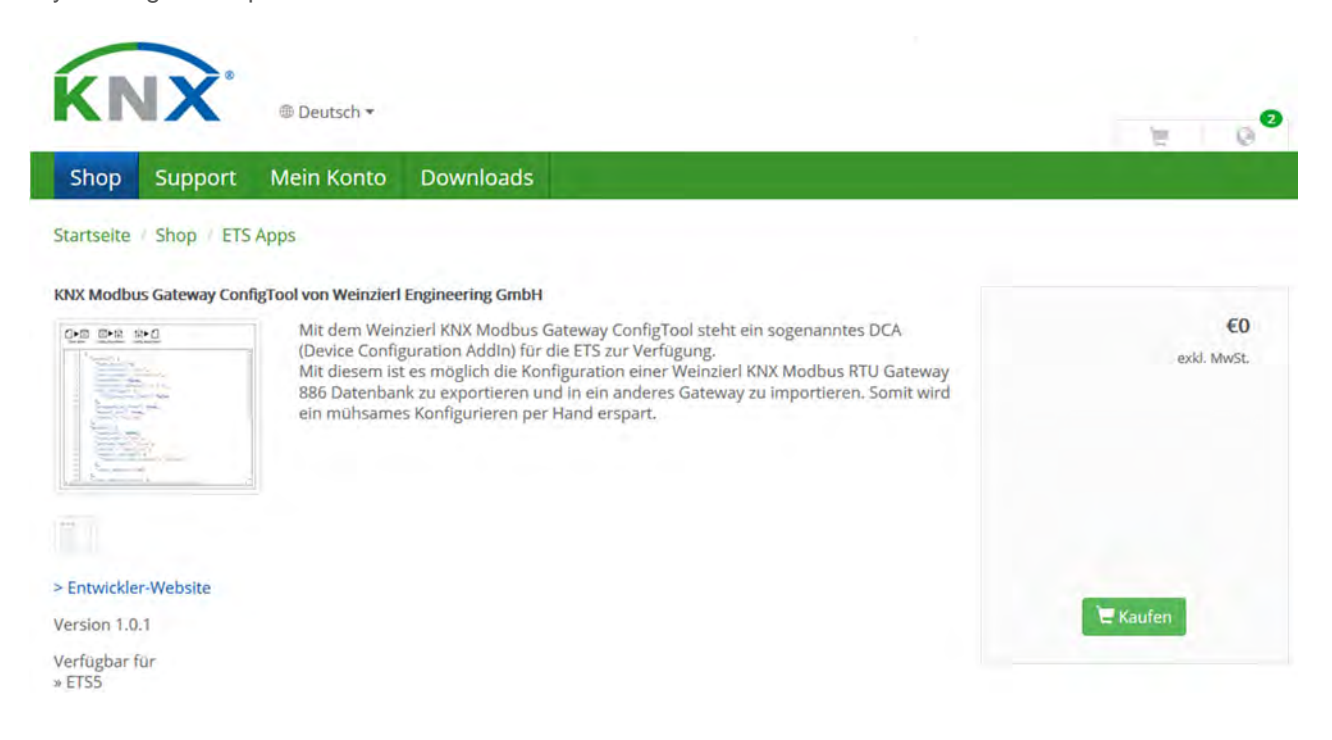

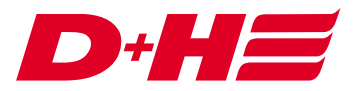

Das DCA kann wie folgt installiert werden: In der unteren rechten Ecke der ETS5 Software muss Apps angeklickt werden.

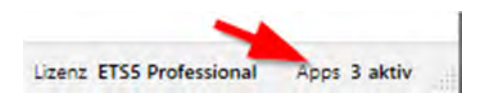

Über das Plus kann das DCA hinzugefügt werden.

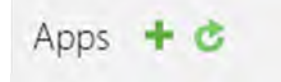

#### Import

Wenn das DCA installiert ist, dann erscheint an dem Gerät KNX Modbus RTU Gateway 886 ein Reiter DCA. Auf diesem kann man die exportierte Datei laden.

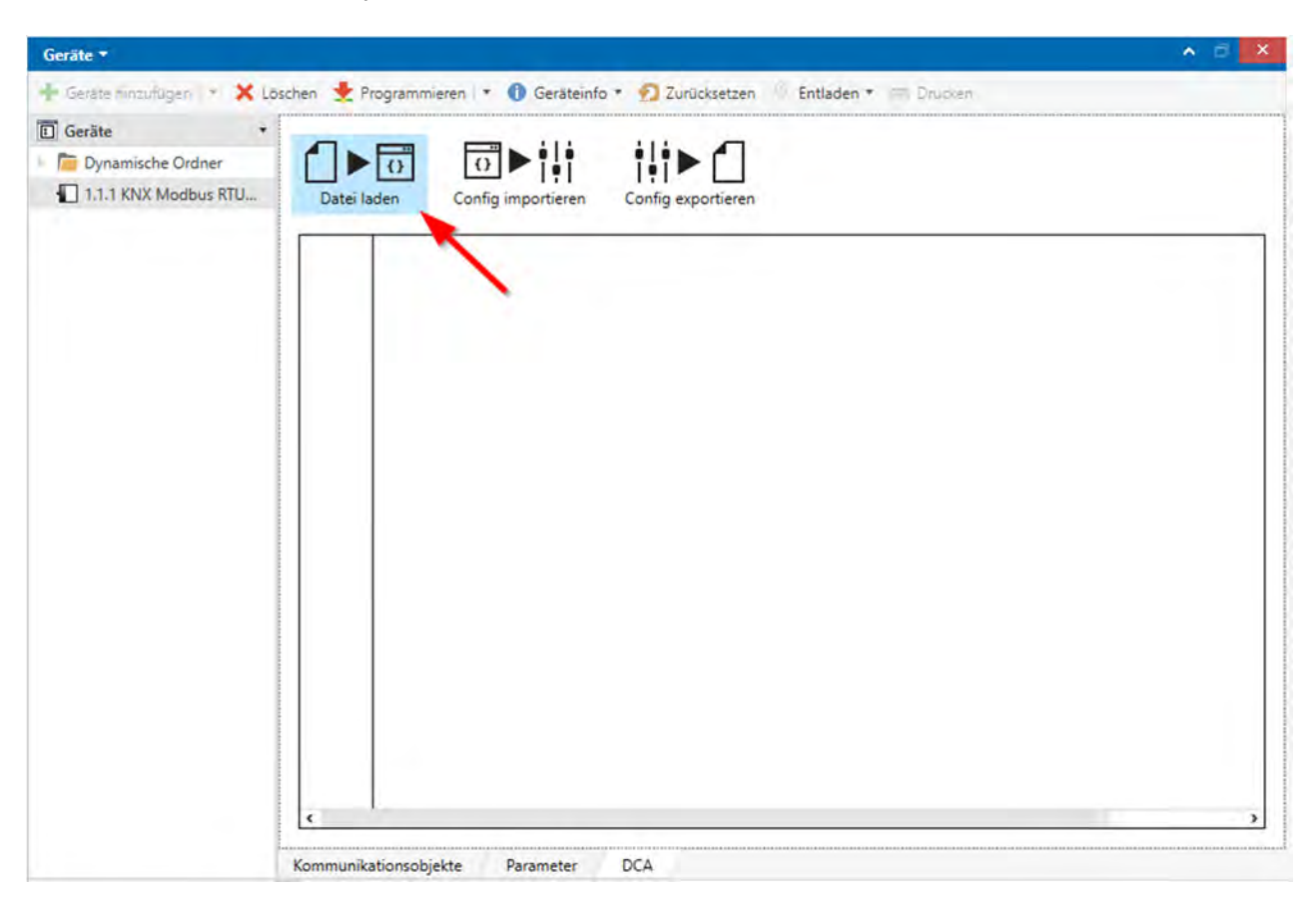

Nachdem die Datei geladen wurde, kann die Konfiguration importiert werden, in dem der Button "Config importieren" angeklickt wird.

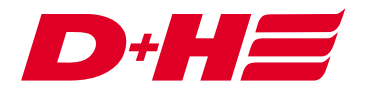

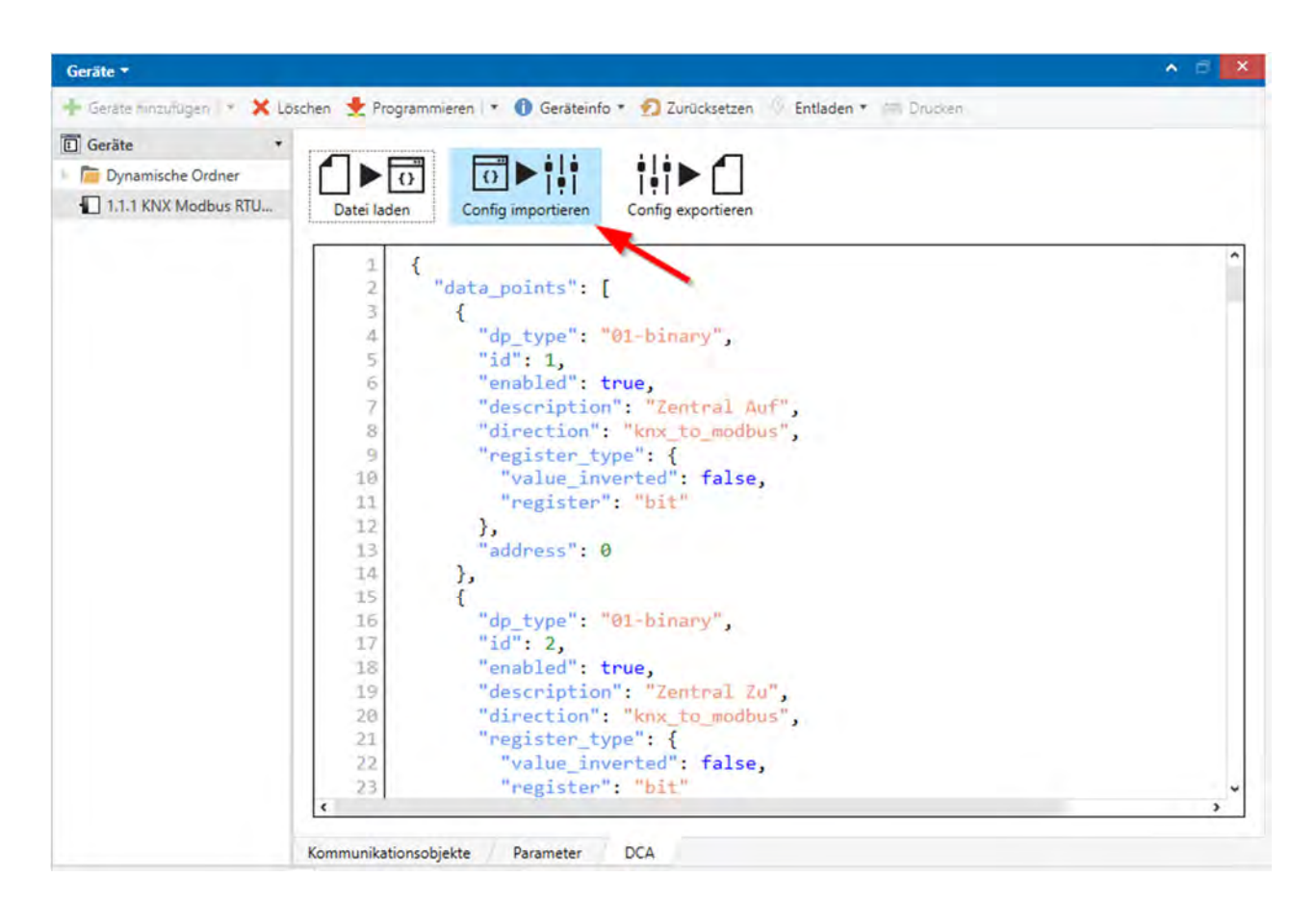

Mit dem Import werden die Allgemeinen und die Modbus-Einstellungen sowie die zur AdComNet-

Konfiguration passenden Datenpunkte automatisch richtig übernommen.

Digitale Modbus-Ein- und Ausgänge sind Bit-Variablen und Daten Modbus-Ein- und Ausgänge, die auf Solloder Ist-Position konfiguriert sind, werden automatisch in KNX als Byte-Variable in Prozent angelegt. Die Umrechnung KNX 100% nach Modbus 1000 ist auch bereits richtig eingestellt.

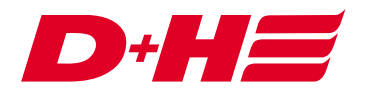

| Gerāte ▼                                                                                                    |                                 |                                     | A 🖻 🧾                               |  |  |
|----------------------------------------------------------------------------------------------------|---------------------------------|-------------------------------------|-------------------------------------|--|--|
| 🕂 Geråte hinzufügen 📔 🛪 🔀 Löschen  🛨 Prog                                                                                                    | rammieren 💌 🔞 Hilfe 🍠 Änderv    | ungen hervorheben Standardparameter | Benutzerfreigaben anpassen          |  |  |
| E Geräte •                                                                                                    | 1.1.1 KNX Modbus RTU Gatew      | av 886 > Datenpunkte 1 - 10         |                                     |  |  |
| <ul> <li>Dynamische Ordner</li> <li>1.1.1 KNX Modbus RTU Gateway 886</li> </ul>                                                                                                    | Beschreibung                    | Two Slave Adresse                   | Alloemein     Für diese Seite       |  |  |
| 1: Zentral Auf: Eingang - Schalten - 1 Bit                                                                                                    | Allgemeine Einstellungen        |                                     | S Augement O for dese sere          |  |  |
| <ul> <li>2: Zentral Zu: Eingang - Schalten - 1 Bit</li> <li>3: Zone 1 geöffnet: Ausgang - Schalten</li> </ul>                                                                                                    | Modbus Einstellungen            | Datenpunkttyp                       | DPT 01 - Binär - 1 Bit              |  |  |
| 12       4: Zone 1 geschlossen: Ausgang - Schalt         12       5: Zone 2 geöffnet: Ausgang - Schalten         12       6: Zone 2 geschlossen: Ausgang - Schalt         12       7: Zone 1 Soll-Position: Eingang - Prozen         12       8: Zone 2 Soll-Position: Eingang - Prozen | Datenpunkte 1 - 10 Beschreibung |                                     | Zentral Auf                         |  |  |
|                                                                                                    | Datenpunkte 11 - 20             | Richtung                            | KNX zu Modbus     Modbus z          |  |  |
|                                                                                                    | Datenpunkte 21 - 30             | Wert invertiert                     | Nein Ja                             |  |  |
| 9: Zone 1 Ist-Position: Ausgang - Prozen         10: Zone 1 Soll-Position: Ausgang - Proz                                                                                                    | Datenpunkte 31 - 40             | Funktion                            | Schreibe Single Coil - 05           |  |  |
| 11: Zone 2 Ist-Position: Ausgang - Proze                                                                                                    | Datenpunkte 41 - 50             | Adresse                             | 0                                   |  |  |
| - Is. zone z son-rosition. Ausgang - rioz                                                                                                    | Datenpunkte 51 - 60             | Kanal 2                             | 43                                  |  |  |
|                                                                                                    | Datenpunkte 61 - 70             | Datenpunkttyp<br>Beschreibung       | Zentral Zu                          |  |  |
|                                                                                                    | Datenpunkte 71 - 80             | Richtung                            | KNX zu Modbus 🗍 Modbus :            |  |  |
|                                                                                                    | Datenpunkte 81 - 90             | Тур                                 | Bit Register                        |  |  |
|                                                                                                    | Datenpunkte 91 - 100            | Wert invertiert                     | Nein Ja     Schwike Single Ceil, 05 |  |  |
|                                                                                                    | Datenpunkte 101 - 110           | runktion                            | Schreibe Single Coll - US           |  |  |
|                                                                                                    | Assoziationen Parameter         | <<br>DCA                            |                                     |  |  |

Die erstellten Datenpunkte können nun KNX Gruppenadressen hinzugefügt werden.

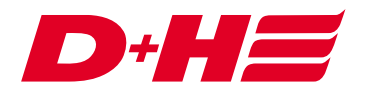

|                                                                                                    |                                                 |                                                                                                    |                                                                                                    |         |                                                                              |                                                               | ^ D           | ×          |
|----------------------------------------------------------------------------------------------------|-------------------------------------------------|----------------------------------------------------------------------------------------------------|----------------------------------------------------------------------------------------------------|---------|------------------------------------------------------------------------------|---------------------------------------------------------------|---------------|------------|
| 🕂 Gruppenadressen hinzufügen 💌 🗙                                                                                                    | Löschen                                         | 🛨 Programmenter 🕆 🔞 Geräte                                                                                                    | anfo * 👘 Zurücksetzen 🛛 Entladen *                                                                                                    | •       | Suchen                                                                       |                                                               |               | ρ          |
| Gruppenadressen •                                                                                                    | Obje                                            | kt *                                                                                                    | Gerät                                                                                                    |         | Senden                                                                       | Datentyp                                                      |               | K          |
| <ul> <li>Dynamische Ordner</li> <li>Adressen mit Kommentar vers</li> <li>Adressen nicht zugewiesen</li> <li>1 Lüftung</li> <li>1/1 Zone 1</li> </ul>                                                                                                    |                                                 |                                                                                                    | ka<br>- 12 ■2 Verbinden mit 1/1/1 Geöffnet                                                                                                    |         |                                                                              |                                                               |               |            |
| 88 1/1/1 Geöffnet                                                                                                    |                                                 |                                                                                                    |                                                                                                    |         |                                                                              |                                                               |               |            |
| 8 1/1/2 Geschlossen                                                                                                    |                                                 |                                                                                                    |                                                                                                    |         |                                                                              |                                                               |               |            |
| 1/1/3 Ist-Position                                                                                                    |                                                 |                                                                                                    |                                                                                                    |         |                                                                              |                                                               |               |            |
| I/1/4 Soll-Position                                                                                                    |                                                 |                                                                                                    |                                                                                                    |         |                                                                              |                                                               |               |            |
|                                                                                                    | Assozia                                         | tionen                                                                                                    |                                                                                                    |         |                                                                              |                                                               |               |            |
| Geräte 🛪                                                                                                    |                                                 |                                                                                                    |                                                                                                    |         |                                                                              |                                                               |               | ~          |
| Charles and the second second s |                                                 |                                                                                                    |                                                                                                    |         |                                                                              |                                                               | ~             | - ^        |
| 🕂 Geräte hinzufügen 🕴 🗙 Löschen                                                                                                    | 🛨 Progr                                         | ammieren l 🔹 🔞 Hilfe 🌛 Änder                                                                                                    | ingen hervorheben Standardparameter B                                                                                                    | lenutze | rfreigaben a                                                                 | anpassen                                                      | ~ □           | -          |
| + Geräte hinzufügen I • 🗙 Löschen                                                                                                    | t Progr                                         | ammieren 🕴 🔞 Hilfe 🌛 Änder<br>1.1.1 KNX Modbus RTU Gatew                                                                                                    | ungen hervorheben Standardparameter B<br>ay 886 > Datenpunkte 1 - 10                                                                                     | lenutze | rfreigaben i                                                                 | anpassen                                                      |               | -          |
| <ul> <li>Geräte hinzufügen</li> <li>Koschen</li> <li>Geräte</li> <li>Dynamische Ordner</li> <li>1.1.1 KNX Modbus RTU Gateway 88</li> </ul>                                                                                                    | Progr                                           | ammieren 🔹 🔞 Hilfe 🌛 Änder<br>1.1.1 KNX Modbus RTU Gatew<br>Beschreibung                                                                                                    | ungen hervorheben Standardparameter B<br>ay 886 > Datenpunkte 1 - 10<br>Typ Slave Adresse                                                                | lenutze | rfreigaben i                                                                 | anpassen<br>nein 🕕 Fi                                         | ür diese Seit | te         |
| <ul> <li>Geräte hinzufügen</li> <li>Koschen</li> <li>Geräte</li> <li>Dynamische Ordner</li> <li>1.1.1 KNX Modbus RTU Gateway 88</li> <li>1: Zentral Auf: Eingang - Schalten</li> <li>2: Zentral Zu: Eingang - Schalten</li> </ul>                                                                                                    | Progr                                           | ammieren I 🔹 🔞 Hilfe 🌛 Änder<br>1.1.1 KNX Modbus RTU Gatew<br>Beschreibung<br>Allgemeine Einstellungen                                                                      | angén hervorheben Standardparameter B<br>ay 886 > Datenpunkte 1 - 10<br>Typ Slave Adresse<br>Kanal 1                                                     | lenutze | rfreigaben i<br>O Allgen                                                     | anpassen<br>mein D Fi                                         | ür diese Seit | te         |
| <ul> <li>Geräte hinzufügen</li> <li>Koschen</li> <li>Geräte</li> <li>Dynamische Ordner</li> <li>1.1.1 KNX Modbus RTU Gateway 88</li> <li>1: Zentral Auf: Eingang - Schalten</li> <li>2: Zentral Zu: Eingang - Schalten -</li> <li>3: Zone 1 geöffnet: Ausgang - Sch</li> </ul>                                                                                                    | Progr<br>Progr<br>36<br>- 1<br>- 1 Bit<br>salte | ammieren 🛛 👻 🔞 Hilfe 🌛 Änder<br>1.1.1 KNX Modbus RTU Gatew<br>Beschreibung<br>Allgemeine Einstellungen<br>Modbus Einstellungen                                              | angen hervorheben Standardparameter B<br>ay 886 > Datenpunkte 1 - 10<br>Typ Slave Adresse<br>Kanal 1<br>Datenpunkttyp                                    | lenutze | OPT 01 - 1                                                                   | anpassen<br>mein D Fi<br>Binär - 1 Bit                        | ür diese Seit | te         |
| <ul> <li>Geräte hinzufügen</li> <li>Koschen</li> <li>Geräte</li> <li>Dynamische Ordner</li> <li>1.1.1 KNX Modbus RTU Gateway 88</li> <li>1:Zentral Auf: Eingang - Schalten</li> <li>2:Zentral Zu: Eingang - Schalten -</li> <li>3:Zone 1 geöffnet: Ausgang - Sch</li> <li>4:Zone 1 geschlossen: Ausgang -</li> <li>5:Zone 2 geöffnet: Ausgang - Sch</li> </ul>                                                                                                    | Progr 7 86 1 Bit salte Sch salte                | ammieren 🔹 🔞 Hulfe 🌛 Änder<br>1.1.1 KNX Modbus RTU Gatew<br>Beschreibung<br>Allgemeine Einstellungen<br>Modbus Einstellungen<br>Datenpunkte 1 - 10                          | ay 886 > Datenpunkte 1 - 10<br>Typ Slave Adresse<br>Kanal 1<br>Datenpunkttyp<br>Beschreibung                                                             | lenutze | © Allgen<br>DPT 01 - )<br>Zentral A                                          | anpassen<br>mein D Fi<br>Binär - 1 Bit                        | ür diese Seit | te         |
| <ul> <li>Geräte hinzufügen</li> <li>Geräte</li> <li>Geräte</li> <li>Dynamische Ordner</li> <li>1.1.1 KNX Modbus RTU Gateway 88</li> <li>1:Zentral Auf: Eingang - Schalten</li> <li>2: Zentral Zu: Eingang - Schalten</li> <li>3: Zone 1 geöffnet: Ausgang - Sch</li> <li>4: Zone 1 geschlossen: Ausgang -</li> <li>5: Zone 2 geöffnet: Ausgang - Sch</li> <li>6: Zone 2 geschlossen: Ausgang -</li> <li>7: Zone 1 Soll-Position: Eingang -</li> </ul>                                                                                                    | Progr                                           | ammieren 🛛 🔹 🚱 Hilfe 🌛 Änder<br>1.1.1 KNX Modbus RTU Gatew<br>Beschreibung<br>Allgemeine Einstellungen<br>Modbus Einstellungen<br>Datenpunkte 1 - 10<br>Datenpunkte 11 - 20 | angén hervorheben Standardparameter B<br>ay 886 > Datenpunkte 1 - 10<br>Typ Slave Adresse<br>Kanal 1<br>Datenpunkttyp<br>Beschreibung<br>Richtung<br>Tym | lenutze | rfreigaben i<br>C Allgen<br>DPT 01 - 1<br>Zentral A<br>C KNX z<br>Bit Renist | anpassen<br>mein D Fi<br>Binär - 1 Bit<br>w<br>u Modbus<br>er | ür diese Seit | te<br>JS Z |

# Kontakt

#### **D+H Mechatronic AG**

Georg-Sasse-Str. 28-32 22949 Ammersbek www.dh-partner.com